# VAILLANT GROUP

Vaillant Group | Ariba Support Centre

# SAP Ariba Network | User maintanance & Administrator set up

External

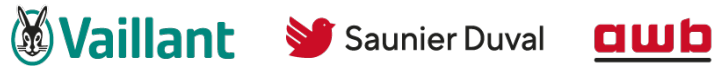

Mulex DemirDöküm

**küm** glow**╬**worm

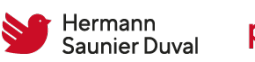

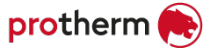

# Agenda

1. User & Role creation

- 2. How to set up a new administrator
- 3. User deletion

#### As an account administrator you can create additional users and roles (1/2)

The account administrator of your SAP Business Network account is usually the person who created the account. You can delegate the administrator responsibility to one person in your company

- From the home screen click on the icon with your name abbreviation
- 2 Choose **settings** from navigation bar
- 3 Choose **users** in the new opened navigation bar

The account settings window opened (next slide)

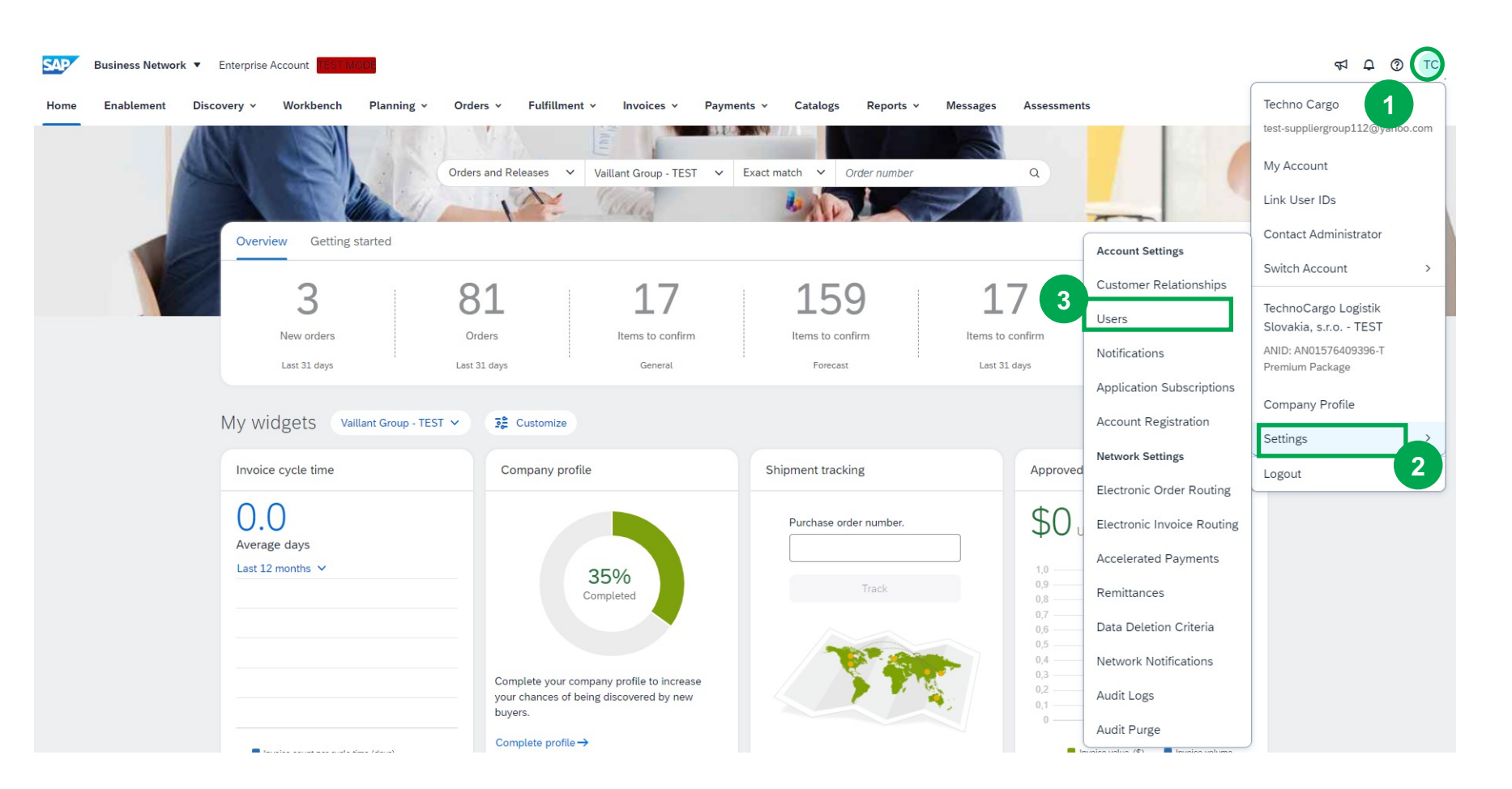

#### As an account administrator you can create additional users and roles (2/2)

In the account settings two tabs to manage the user settings are available

#### 1 Manage Roles

Via a click on the "+" 2 you create specific roles for each different activity users may perform on SAP Business Network.

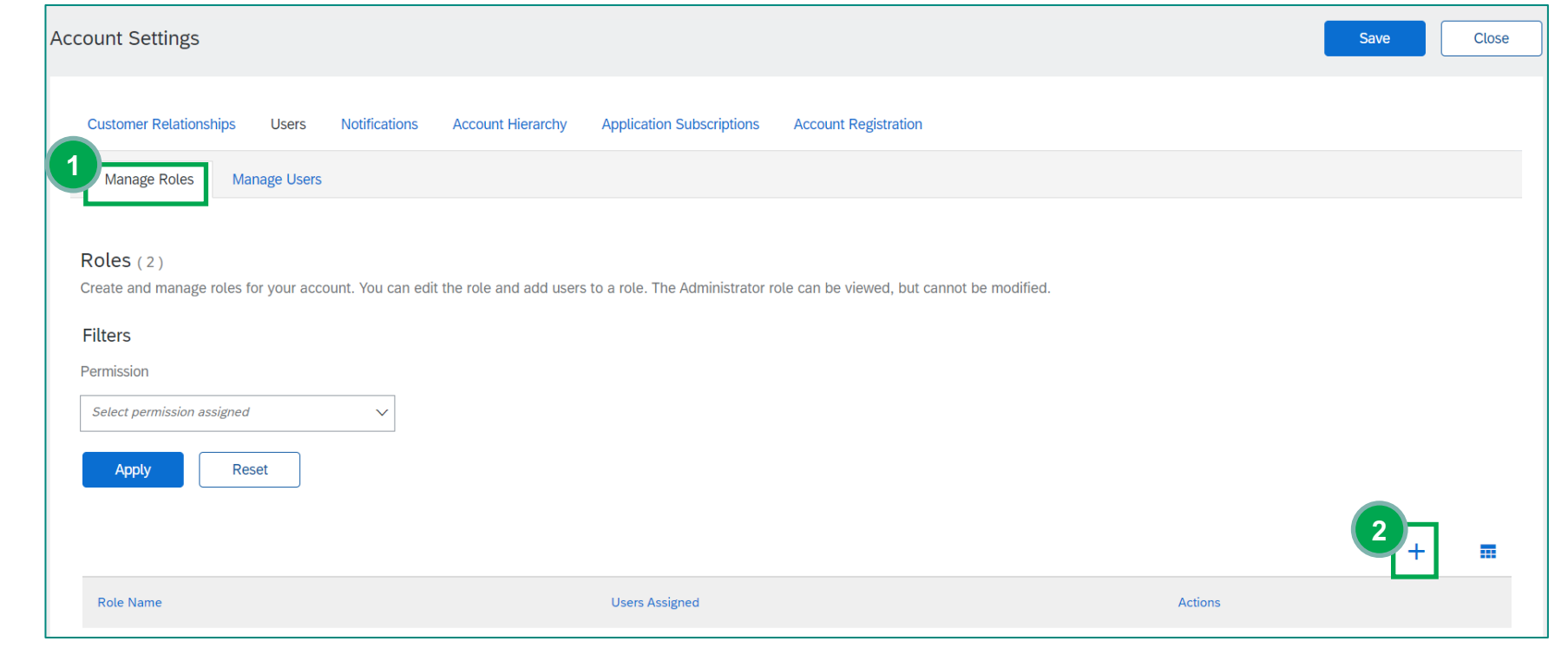

#### Manage roles - new role configuration

- 1 Give a name for the new role (e.g., Sales or order dispatcher)
- 2 Choose from the list relevant permissions for this role. Inbox and Order access permission is mandatory to see and work with the workbench
  - If you already set up users, you can assign the role to the user
- 4

3

Click save and the new role is set up for your account

| Create Role                                                                                                    |                              |                                                    |                                      | 4 Save        | Cancel |
|----------------------------------------------------------------------------------------------------|------------------------------|----------------------------------------------------|--------------------------------------|---------------|--------|
| * Indicates a required field                                                                                        |                              |                                                    |                                      |               |        |
| New Role Information                                                                                                |                              |                                                    |                                      |               |        |
| Name:*                                                                                                    | New role                     |                                                    |                                      |               |        |
| Description:                                                                                                    | Desrcibe role                |                                                    |                                      |               |        |
| Permissions                                                                                                    |                              |                                                    |                                      |               |        |
| Upgrade your Ariba Network, standard account to an enterprise account<br>Part 1 >>>>>>>>>>>>>>>>>>>>>>>>>>>>>>>>>>> | t to enable all permissions. | Description                                        |                                      |               |        |
| Planning Collaboration Visibility                                                                                   |                              | Access to planning collaboration visibility        |                                      |               |        |
| Create and manage postings on Ariba Discovery                                                                       | у                            | Create postings on Ariba Discovery                 |                                      |               |        |
| Respond to postings on Ariba Discovery                                                                              |                              | Respond to postings on Ariba Discovery             |                                      |               |        |
| Contract Access                                                                                                    |                              | View contracts and generate invoices, as supported | by customers (requires Inbox Access) |               |        |
| Inbox and Order Access                                                                                              |                              | View and search documents in Inbox and take activ  | ns based on your role                |               |        |
| Goods Receipt Report Administration                                                                                 |                              | Access to Reporting, and Goods Receipt report      | type                                 |               |        |
| Invoice Report Administration                                                                                       |                              | Access to Reporting, and Invoice Report type       |                                      |               |        |
| Purchase Order Report Administration                                                                                |                              | Access to Reporting, Purchase Order and Order      | Summary report types                 |               |        |
| ssign Users ( 0 )                                                                                                   |                              |                                                    |                                      |               | +      |
| Source t                                                                                                    | Email Address                | First Name                                         | Last Name                            | Role Assigned |        |

#### VAILLANT GROUP

#### As an account administrator you can create additional users and roles (2/2)

In the account settings two tabs to manage the user settings are available

1 Manage Users

Via a click on tab manage users you have the equal view, via a click on the 2 "+" you can add new users

| count Settings             |                              |                                                       |                                       |           | Save | Close |
|----------------------------|------------------------------|-------------------------------------------------------|---------------------------------------|-----------|------|-------|
| Customer Relationships     | Users Notifications          | Account Hierarchy Application Subscriptions           | Account Registration                  |           |      |       |
| Manage Roles Mar           | hage Users                   |                                                       |                                       |           |      |       |
| Roles (2)                  |                              |                                                       |                                       |           |      |       |
| Create and manage roles fo | or your account. You can edi | it the role and add users to a role. The Administrato | r role can be viewed, but cannot be m | nodified. |      |       |
| Permission                 |                              |                                                       |                                       |           |      |       |
| Select permission assigned | $\checkmark$                 |                                                       |                                       |           |      |       |
| Apply                      | et                           |                                                       |                                       |           |      |       |
|                            |                              |                                                       |                                       |           | 2+   |       |
| Role Name                  |                              | Users Assigned                                        |                                       | Actions   |      |       |

#### Manage users - new user configuration

- 1 Insert new user information in all fields (fields with an asterisk are mandatory)
- Assign the prior defined role to the new user by clicking the box
- Assign the new user to customers (standard setting is all customers)
- 4 Click **done** and the user is set up for your account

Ariba will send an email with a temporary password to the address provided for the new user

| Create User                                                                                                    | Done                                                                                                    | Cancel        |
|----------------------------------------------------------------------------------------------------|----------------------------------------------------------------------------------------------------|---------------|
| Create a new user account and assign a role and if needed assign them to a busines<br>modify role assignments at any time.                                                   | s unit. Ariba will email a temporary password to the address provided for the new user account. The account information entered here will not be modifiable after you click Done. Howe                                                                                                    | ever, you can |
| New User Information                                                                                                    |                                                                                                    |               |
| Username:*                                                                                                    |                                                                                                    |               |
| Email Address: *                                                                                                    |                                                                                                    |               |
| First Name: *                                                                                                    |                                                                                                    |               |
| Last Name: *                                                                                                    |                                                                                                    |               |
|                                                                                                    | Do not allow the user to resend invoices to the buyer's account.                                                                                                    |               |
|                                                                                                    | This user is the Ariba Discovery Contact (i)                                                                                                    |               |
|                                                                                                    | Limited access                                                                                                    |               |
| Office Phone:                                                                                                    | Country Area Number                                                                                                    |               |
|                                                                                                    |                                                                                                    |               |
| Role Assignment                                                                                                    |                                                                                                    |               |
|                                                                                                    |                                                                                                    |               |
| 2 Name                                                                                                    | Description                                                                                                    |               |
| Order Dispatcher                                                                                                    |                                                                                                    |               |
| Customer Assignment                                                                                                    |                                                                                                    |               |
|                                                                                                    |                                                                                                    |               |
| Assign to Customer:                                                                                                    | All Customers                                                                                                    |               |
|                                                                                                    | Select Customers                                                                                                    |               |
| By entering this personal data, you acknowledge that you have authority to allow tra<br>your company and Ariba, and applicable law, and, if applicable, that any personal da | nsfer of this personal data to Ariba for processing in the Ariba systems (hosted in various data centers globally) in accordance with the SAP Ariba Privacy Statement, the service agreen<br>ata from Russian citizens has been stored by your organization in a separate data repository residing within the Russian federation. | ment between  |
|                                                                                                    |                                                                                                    | Cancel        |

# Agenda

- 1. User & Role creation
- 2. How to set up a new administrator
- 3. User deletion

# Set up of the new administrator (1/4)

Current Administrator is still available and can proceed the change themselves, or you have the access to their Log In credentials and act on their behalf

The account administrator of your SAP Business Network account is usually the person who created the account and is authorized to set up a new administrator if needed.

1

3

- From the home screen click on the icon with your name abbreviation
- 2 Choose **settings** from navigation bar
  - Choose **users** in the new opened navigation bar

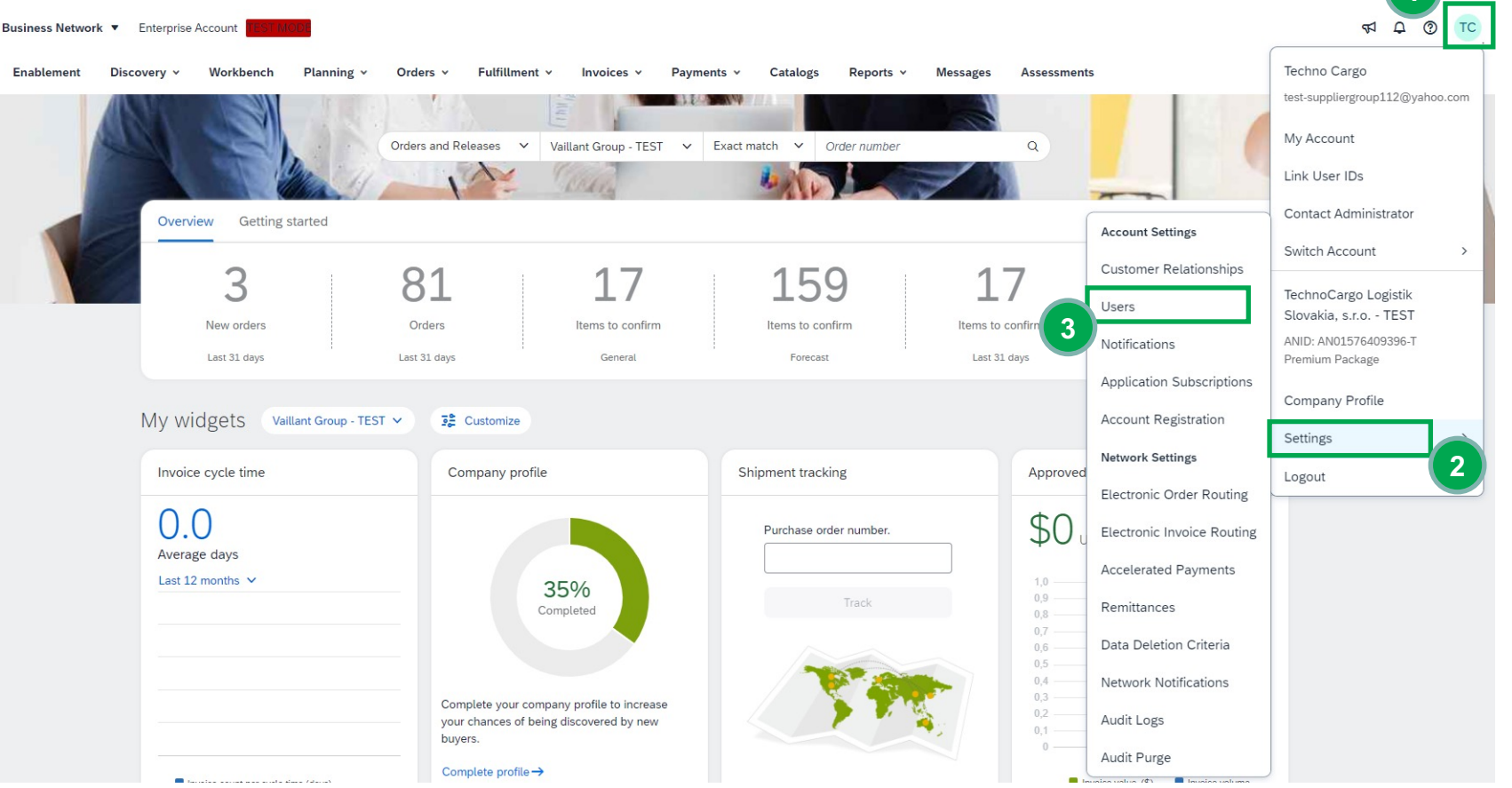

# Set up of the new administrator (2/4)

The user has been already created in the past

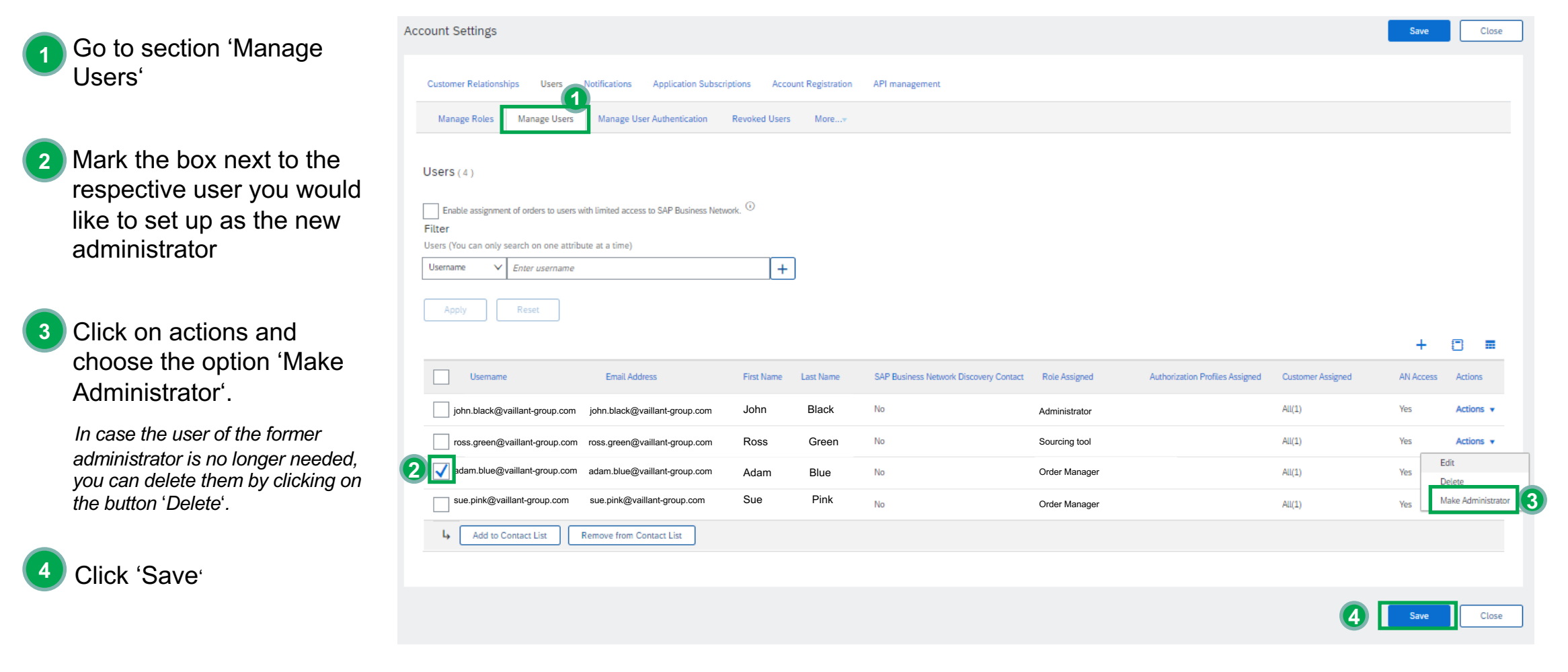

# Set up of the new administrator (3/4)

The user has not been created yet.

In the account settings proceed following:

#### 1 Manage Roles

Via a click on the "+" 2

you create specific roles for the respective user. You name the role and choose from listed permissions. Then click on "Save". 3

#### 4 Manage Users

Via a click on tab manage users you have the equal view, via a click on the "+" 5 you can add new users.

<sup>6</sup> You fill the mandatory information about the user and assigned the respective role you have created in the Step 1. Then click on "Save".

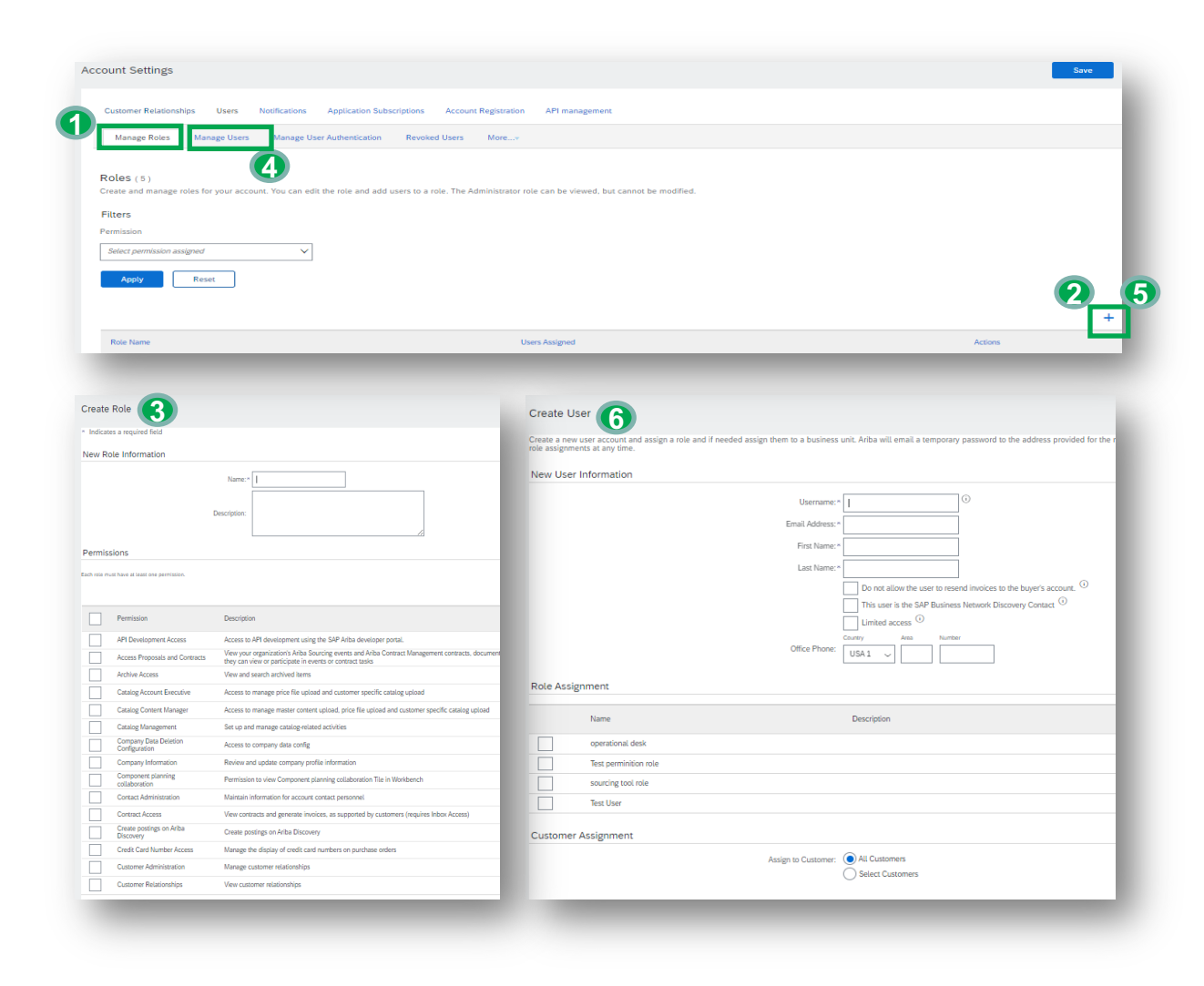

## Set up of the new administrator (4/4)

You do not have access to Administrator Log In Credentials (person no longer works in your company etc.)

In case the current set up Administrator is the person who no longer works in your company, is on the leave or the email address is no longer valid, and you do not have access to Log In credentials please,

1 – refer to the manual SAP Ariba Supply Chain Collaboration\_ServiceRequest Creation and create the SR ticket to the SAP Business Network support team or,

2- contact the Ariba Support Centre on join.ariba@vaillant-group.com if their assistance is needed

# Agenda

- 1. User & Role creation
- 2. How to set up a new administrator
- 3. User deletion

#### How to delete a user 1/2

User can be deleted only by the administrator of the account

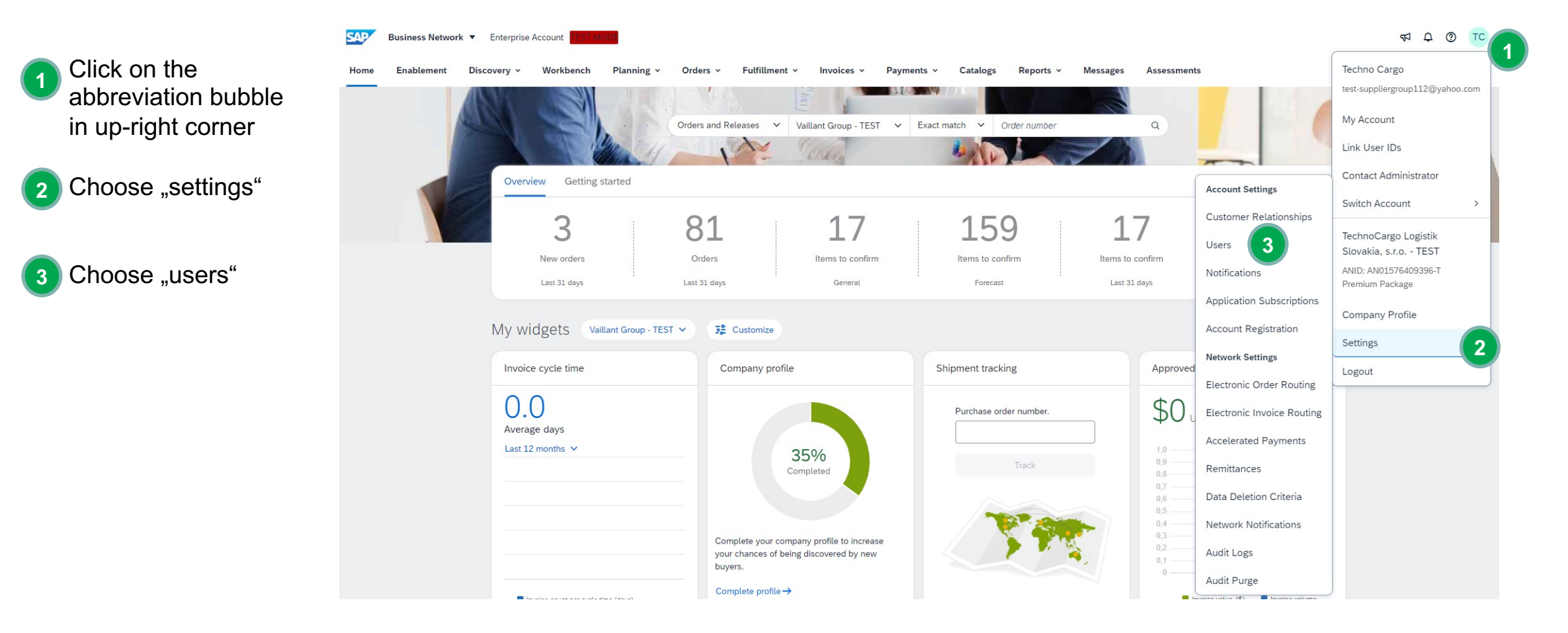

## How to delete a user 2/2

| nt Settings                                         |                                                |                |                |                                        |               |                                 | 4                 | Save      | Clo       | se   |
|-----------------------------------------------------|------------------------------------------------|----------------|----------------|----------------------------------------|---------------|---------------------------------|-------------------|-----------|-----------|------|
| istomer Relationships Users Notific                 | ations Application Subscriptions               | Account Regist | tration API r  | nanagement                             |               |                                 |                   |           |           |      |
| Manage Roles Manage Users Ma                        | nage User Authentication Revol                 | ed Users More  | 9 <del>v</del> |                                        |               |                                 |                   |           |           |      |
| ers (4)                                             |                                                |                |                |                                        |               |                                 |                   |           |           |      |
| Enable assignment of orders to users with limit     | ted access to SAP Business Network. $(\hat{i}$ | )              |                |                                        |               |                                 |                   |           |           | - 81 |
| er<br>rs (Vou can only search on one attribute at a | a time)                                        |                |                |                                        |               |                                 |                   |           |           | - 84 |
| sername V Enter Username                            | , unity                                        | +              |                |                                        |               |                                 |                   |           |           | - 84 |
| Apply Reset                                         |                                                |                |                |                                        |               |                                 |                   | +         | •         |      |
| Username                                            | Email Address                                  | First Name     | Last Name      | SAP Business Network Discovery Contact | Role Assigned | Authorization Profiles Assigned | Customer Assigned | AN Access | Actions   |      |
| test@test.com                                       | test@test.com                                  |                |                | No                                     | Test User     |                                 | All(1)            | Yes       | Actions • |      |
|                                                     |                                                | -              | -              |                                        | _             |                                 | _                 | -         | Ed        | t C  |
|                                                     |                                                |                |                |                                        |               |                                 |                   |           | De        | lete |
|                                                     |                                                |                |                |                                        |               |                                 |                   |           |           |      |